### CONFLUENCE TRAINING

### Handy Macro: Table Enhancer

Chéla Wallace, Knowledge Manager July 12, 2018

### THE TASK AT HAND

# You have a table in Confluence that's so large, readers have to scroll to see all the information:

Example: SOW product descriptions as of 07/12/18 (plus a couple extra columns for demo purposes)

| Product | Product Description | Owner(s) | Updated<br>by | Lasted<br>Updated | Reviewed             | Additional column 1                                                  | Additional<br>column 2                                               | Additional<br>column 3                                               |
|---------|---------------------|----------|---------------|-------------------|----------------------|----------------------------------------------------------------------|----------------------------------------------------------------------|----------------------------------------------------------------------|
|         |                     |          |               | Jun 4<br>2018     | Product<br>Marketing | Lorem<br>ipsum dolor<br>sit amet, id<br>nec<br>voluptua<br>fabellas, | Lorem<br>ipsum dolor<br>sit amet, id<br>nec<br>voluptua<br>fabellas, | Lorem<br>ipsum dolor<br>sit amet, id<br>nec<br>voluptua<br>fabellas, |
|         |                     |          |               | Jun 4<br>2018     | Product<br>Marketing | Lorem<br>ipsum dolor<br>sit amet, id<br>nec<br>voluptua<br>fabellas, | Lorem<br>ipsum dolor<br>sit amet, id<br>nec<br>voluptua<br>fabellas, | Lorem<br>ipsum dolor<br>sit amet, id<br>nec<br>voluptua<br>fabellas, |

### FREEZE ROWS AND COLUMNS

### Excel lets you do this; but Confluence?

### FREEZE ROWS AND COLUMNS

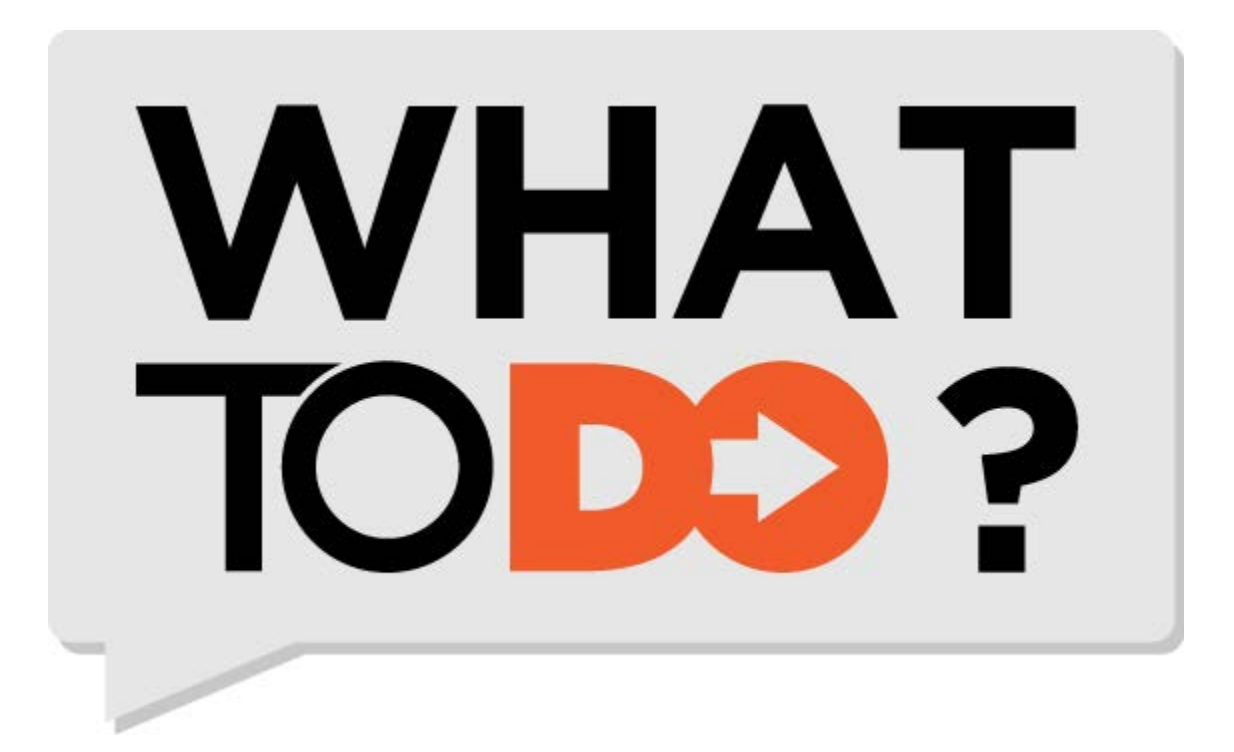

### USE THE TABLE ENHANCER MACRO!

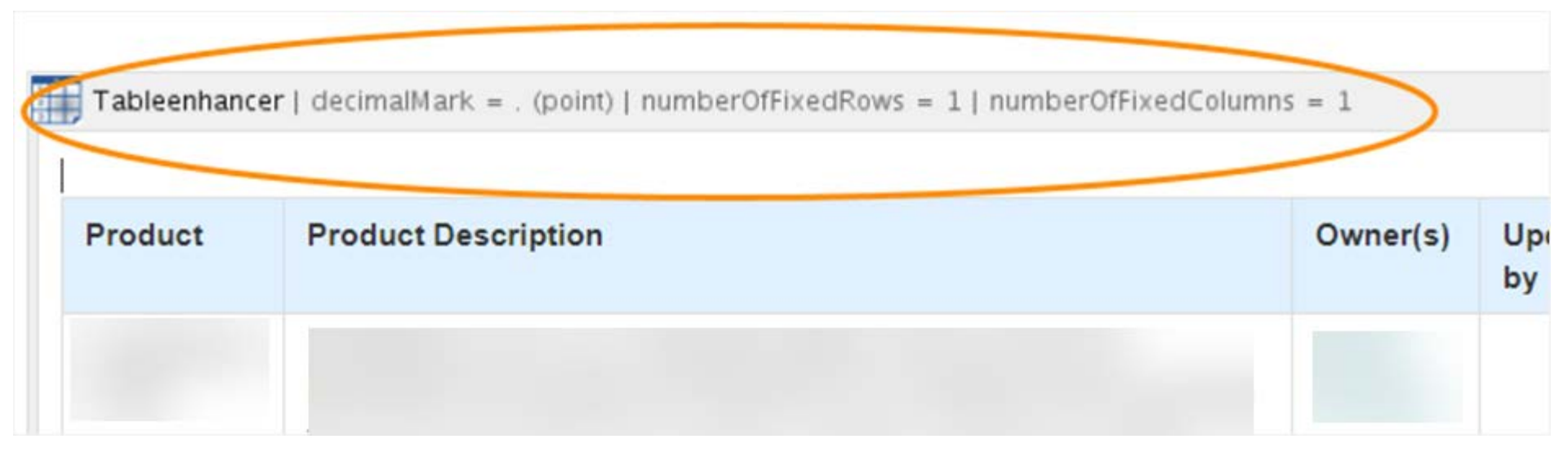

### **3 EASY STEPS**

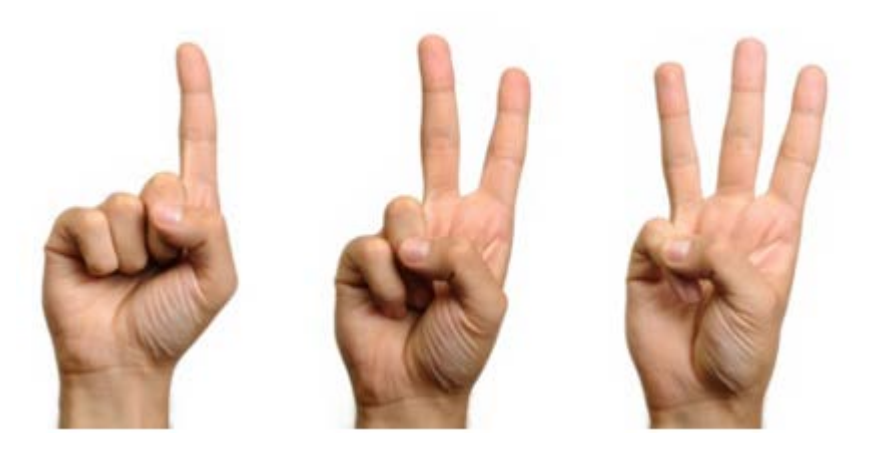

- 1. Edit the page.
- 2. Select the table.
- 3. Insert the macro.

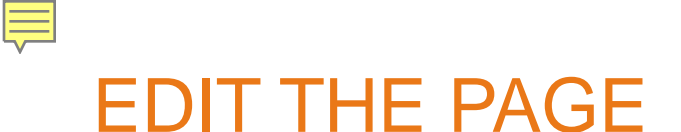

#### Pages /... / Handy Macro: Table Enhancer

<u>E</u>dit • <u>Watch</u> <u>Share</u> ····

#### Handy macro: tableenhancer practice page

Created by Chela Wallace, last modified just a moment ago

#### Example: SOW product descriptions as of 07/12/18 (plus a couple extra columns for demo purposes)

| Product | Product Description | Owner(s) | Updated<br>by | Lasted<br>Updated | Reviewed             | Additional column 1                                                  | Additional column 2                                                  | Additional column 3                                                  |
|---------|---------------------|----------|---------------|-------------------|----------------------|----------------------------------------------------------------------|----------------------------------------------------------------------|----------------------------------------------------------------------|
|         |                     |          |               | Jun 4<br>2018     | Product<br>Marketing | Lorem<br>ipsum dolor<br>sit amet, id<br>nec<br>voluptua<br>fabellas, | Lorem<br>ipsum dolor<br>sit amet, id<br>nec<br>voluptua<br>fabellas, | Lorem<br>ipsum dolor<br>sit amet, id<br>nec<br>voluptua<br>fabellas, |

-

### 2. SELECT THE TABLE

| Product                | Description                                                                        | Owner(s) | Updated<br>by |
|------------------------|------------------------------------------------------------------------------------|----------|---------------|
|                        |                                                                                    |          | 1             |
|                        |                                                                                    |          |               |
|                        |                                                                                    |          |               |
| LloolthCoord Lloing he | nafite based pricing and claims data. LlaolthChars Cost displays treatment entions | Koloov   |               |

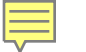

### 3. INSERT THE MACRO

## From the Insert menu, select to search for the macro browser.

| ⊞ Table 🗸 | + Insert + 5 C                                                                                                    |          |                                                                         | Q, <> ?                                                                 |
|-----------|----------------------------------------------------------------------------------------------------|----------|-------------------------------------------------------------------------|-------------------------------------------------------------------------|
|           | <ul> <li>Files and images</li> <li>Link</li> <li>Ω Symbol</li> </ul>                                                                                     |          | amet, id<br>nec<br>voluptua<br>fabellas,                                | amet, id<br>nec<br>voluptua<br>fabellas,                                |
|           | <ul> <li>Emoticon</li> <li>Markup</li> <li>Horizontal rule</li> <li>Task list</li> <li>User mention</li> </ul>                                           | t        | Filler text                                                             | Lorem<br>ipsum<br>dolor sit<br>amet, id<br>nec<br>voluptua<br>fabellas, |
|           | <ul> <li>ÿ JIRA Issue/Filter</li> <li>info</li> <li>Add Lucidchart (onprem) Diagr</li> <li>Status</li> <li>Gallery</li> <li>Table of Contents</li> </ul> | am       | Lorem<br>ipsum<br>dolor sit<br>amet, id<br>nec<br>voluptua<br>fabellas, | Lorem<br>ipsum<br>dolor sit<br>amet, id<br>nec<br>voluptua<br>fabellas, |
|           | <ul> <li>Team Calendar</li> <li>Other macros</li> </ul>                                                                                                  | amet, IO | Open the ma<br>(Ctrl+Si<br>annet, to                                    | Lorem<br>cro browser<br>hift+A)<br>amet, to                             |
|           |                                                                                                    | nec      | nec                                                                     | nec                                                                     |

### SEARCH FOR AND SELECT TABLEENHANCER

Ē

| Select macro                                                                                                    |                                                                                                    | tableen Help |
|----------------------------------------------------------------------------------------------------|----------------------------------------------------------------------------------------------------|--------------|
| All<br>Administration<br>Communication<br>Confluence content<br>Development<br>External content<br>Formatting<br>Media<br>Navigation<br>Reporting<br>Visuals & images<br>Hidden | Image: State State Stat |              |
| S Find more macros                                                                                                    |                                                                                                    | Cancel       |

### SET MACRO PROPERTIES

### Row numbering, background color, etc.

| Insert 'Tableenhancer' Macro                                                                                                    |   |     |         |                        |          |               |                   |            |
|----------------------------------------------------------------------------------------------------|---|-----|---------|------------------------|----------|---------------|-------------------|------------|
| The Tableenhancer macro provides<br>enhancements for a normal table<br>such as initial sorting by a supplied                                                                                                    | • | 6.5 | Preview |                        |          |               |                   | A          |
| You can find a more detailed documetation of parameters here.                                                                                                    |   |     | Product | Product<br>Description | Owner(s) | Updated<br>by | Lasted<br>Updated | Revie      |
| Row numbering                                                                                                    |   |     |         |                        |          |               | Jun 4<br>2018     | ⊘ Pr<br>Mi |
| Adds a consecutive number starting with 1<br>as first cell to every row. Options:<br><i>none</i> : no numbering<br><i>onceBeforeSorting</i> : once before initial<br>sorting<br><i>independentFromSorting</i> : completely<br>independent from every sorting<br><i>onceAfterSorting</i> : once after initial<br>sorting<br>Background color for row numbers |   |     |         |                        |          |               |                   | •          |
| grey 🔻                                                                                                    | - |     |         |                        | 1        |               |                   | Þ          |
| Select macro Insert Cancel                                                                                                    |   |     |         |                        |          |               |                   | Cancel     |

### SET MACRO PROPERTIES

Ē

### Scroll to set rows and columns to freeze.

| Insert 'Tableenhancer' Ma                                                                                                    | cro |   |         |                        |          |               |                   |        |
|----------------------------------------------------------------------------------------------------|-----|---|---------|------------------------|----------|---------------|-------------------|--------|
| Decimal mark                                                                                                    | •   | ĸ | Preview |                        |          |               |                   |        |
| . (point) 🔻                                                                                                    |     |   |         |                        |          |               |                   |        |
| Choose either . (point) or , (comma) as decimal separator for parsing and summing numeric values for total line.                                                       |     |   | Product | Product<br>Description | Owner(s) | Updated<br>by | Lasted<br>Updated | Revie  |
| Number of rows to keep visible                                                                                                    |     |   |         |                        |          |               | Jun 4             | 🖉 Pr   |
| 1                                                                                                    |     |   |         |                        |          |               | 2018              | Mi     |
| Choose the number of rows at the top of<br>the table to be fixed while scrolling. Only<br>available for the default theme.                                             |     |   |         |                        |          |               |                   |        |
| Number of columns to keep visible                                                                                                    | 1   |   |         |                        |          |               |                   |        |
| 2                                                                                                    |     |   |         |                        |          |               |                   |        |
| Choose the number of columns on the left<br>of the table to be fixed while scrolling<br>(including a possible row numbering<br>column). Only available for the default |     |   |         |                        |          |               |                   |        |
| theme.                                                                                                    |     | 4 |         |                        |          |               |                   |        |
| Select macro                                                                                                    |     | 4 |         |                        |          |               | Insert            | Cancel |

### INSERT THE MACRO AND SAVE THE PAGE

# drum roll please...

### Scroll and still see the top row and left 2 columns.

| Product | Product<br>Description | (s) | Updated<br>by | Lasted<br>Updated | Reviewed             | Additional column 1                                                  | Additional column 2                                                  |
|---------|------------------------|-----|---------------|-------------------|----------------------|----------------------------------------------------------------------|----------------------------------------------------------------------|
|         |                        |     |               | Jun 4<br>2018     | Product<br>Marketing | Lorem<br>ipsum dolor<br>sit amet, id<br>nec<br>voluptua<br>fabellas, | Lorem<br>ipsum dolor<br>sit amet, id<br>nec<br>voluptua<br>fabellas, |
|         |                        |     |               |                   |                      |                                                                      |                                                                      |

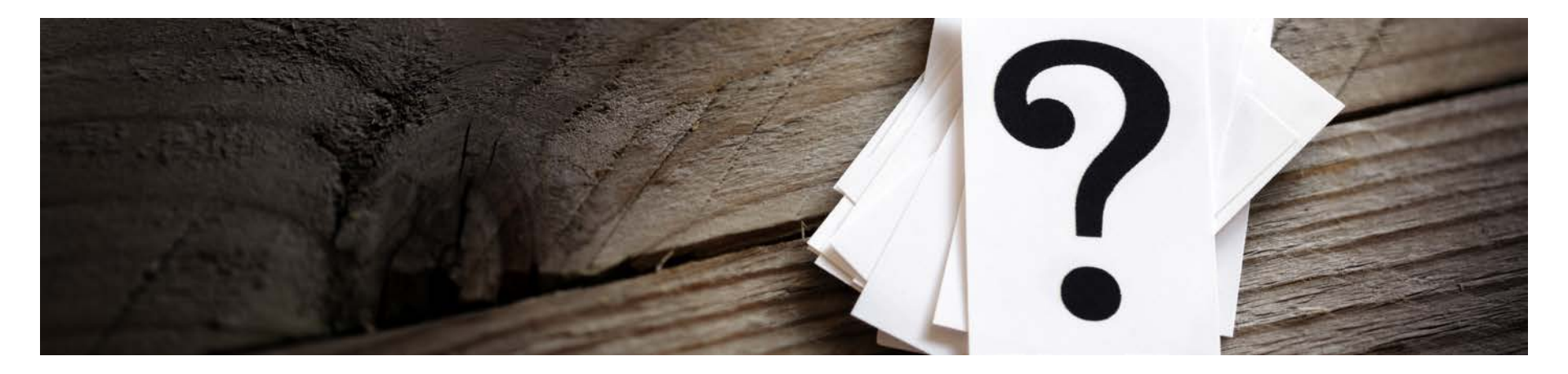

### Questions?

Confidential. © 2018 Company, Inc. All rights reserved.

### AND AS ALWAYS ...

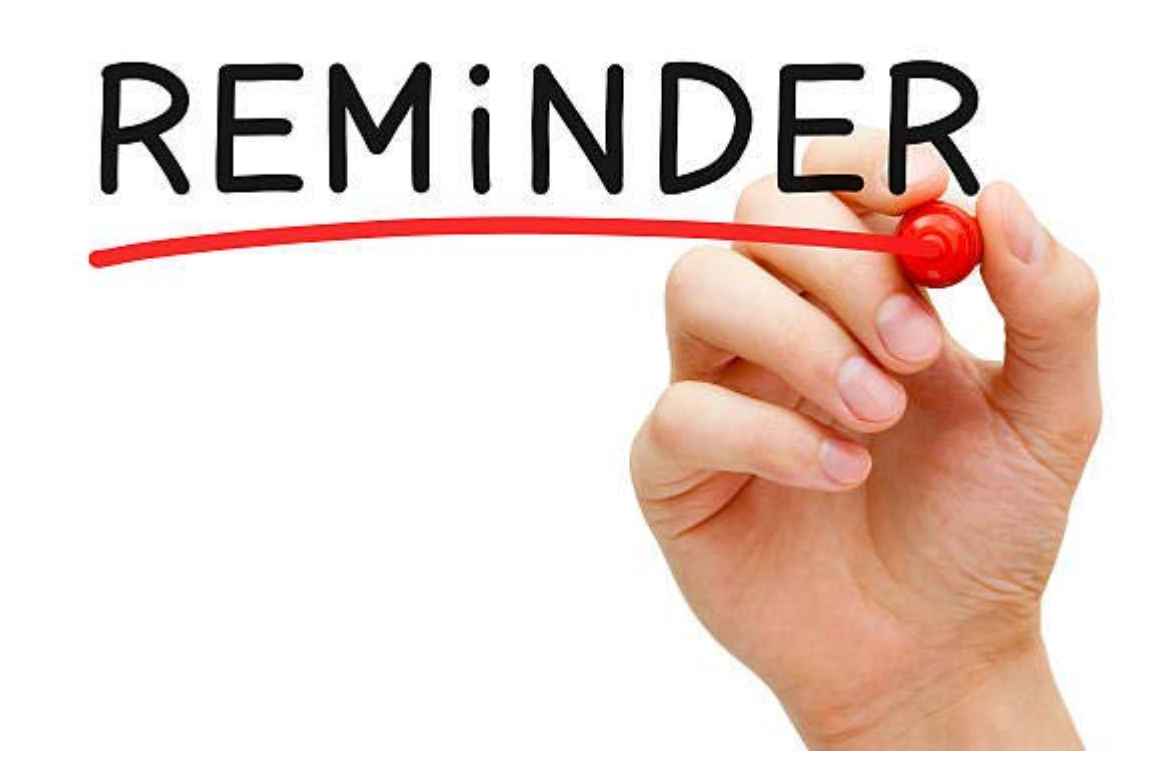

### Do not include PHI or PII in Confluence or JIRA. This applies to screenshots, attachments and text.